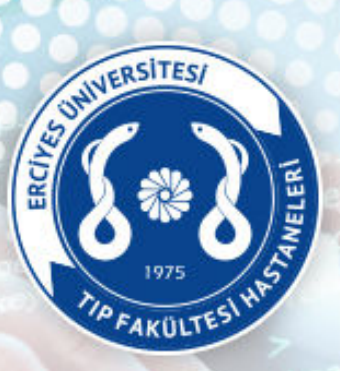

### Öğretim Üye/Görevlileri Bilimsel Faaliyet Beyan İşlemleri

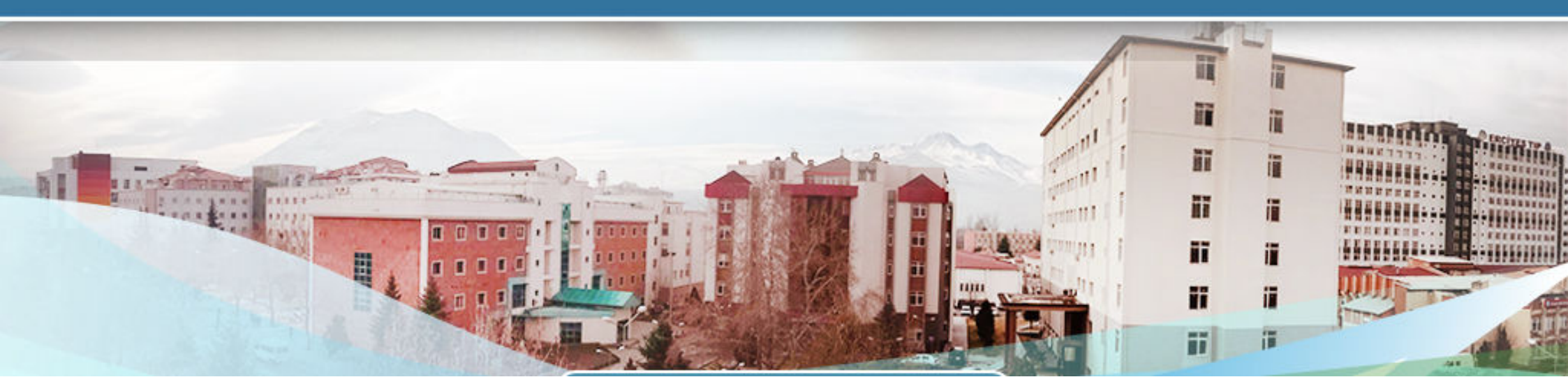

### Bilimsel Faaliyet Beyan İşlemleri

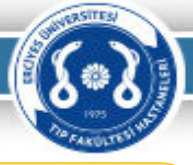

Öğretim Üye/Görevlileri Ek Ödeme Beyan İşlemleri için hastaneler.erciyes.edu.tr giriş yapılır ve sayfada bulunan «Online İşlemler» sekmesindeki «Bilimsel Faaliyetler Beyan İşlemleri» tıklanarak Bilimsel Faaliyet beyan giriş sayfası açılmaktadır.

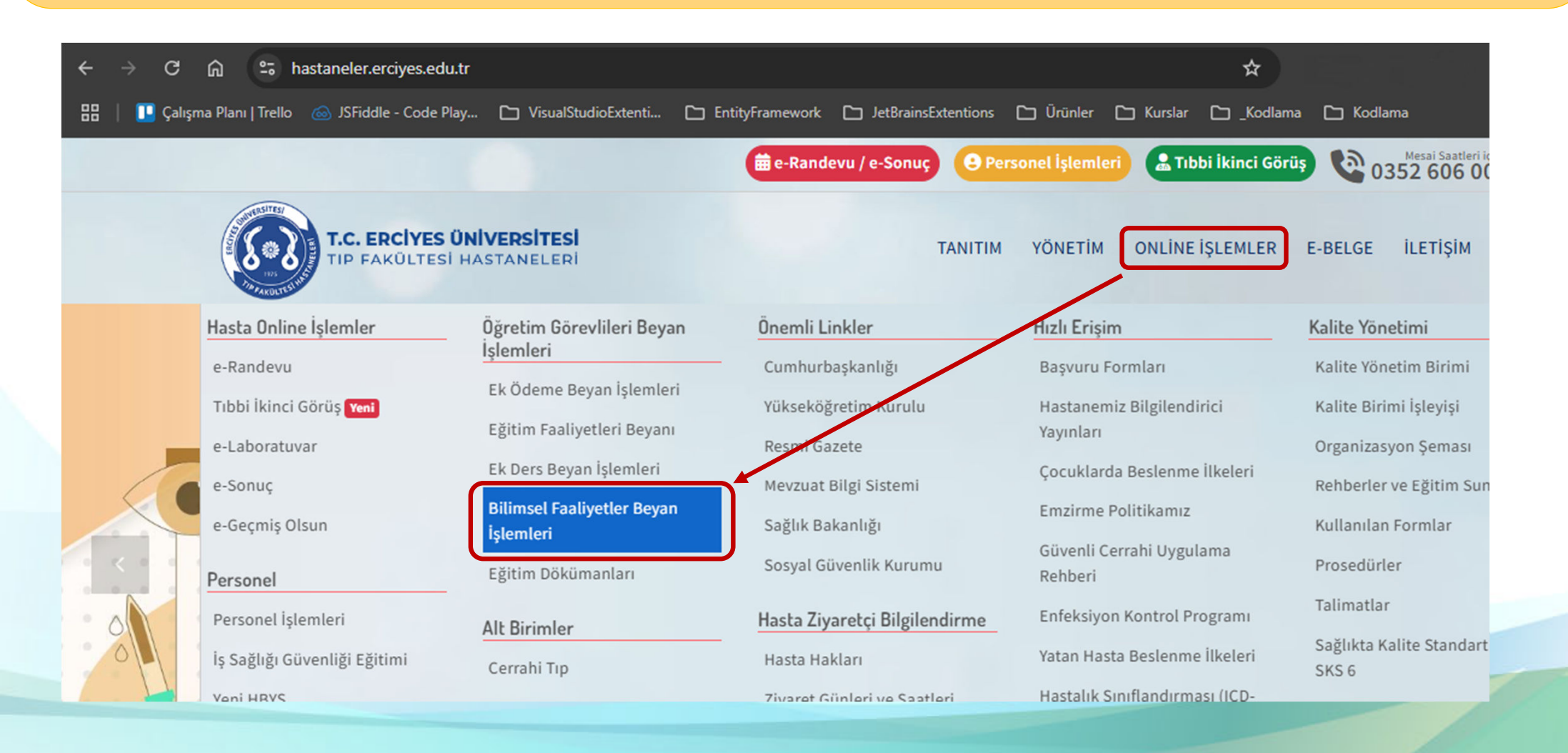

### Bilimsel Faaliyet Beyanı Kullanıcı Girişi

Hasta işlemleri için kullanılan

Yeni Hastane Bilgi Yönetim Sisteminde (HBYS)

kullanılan

kullanıcı kodu ve şifre

ile giriş yapılmaktadır.

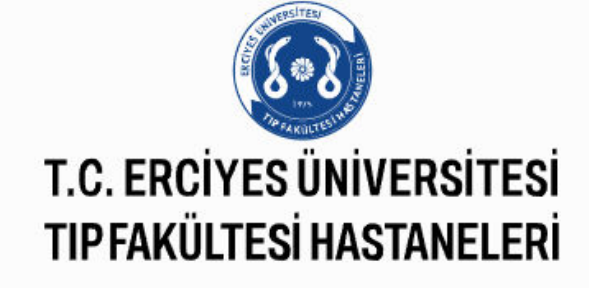

|         | Merkezi Kulla | anıcı Girişi |   |
|---------|---------------|--------------|---|
| Kullan  | ııcı kodu *   |              |   |
| Şifre * | E .           | Ø            | e |
|         | Giriş         | 9            |   |

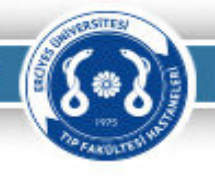

# e-imzalı Bilimsel Faaliyet Beyan İşlemleri Bilgilendirme

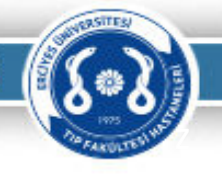

Bilimsel Faaliyet Beyan İşlemi

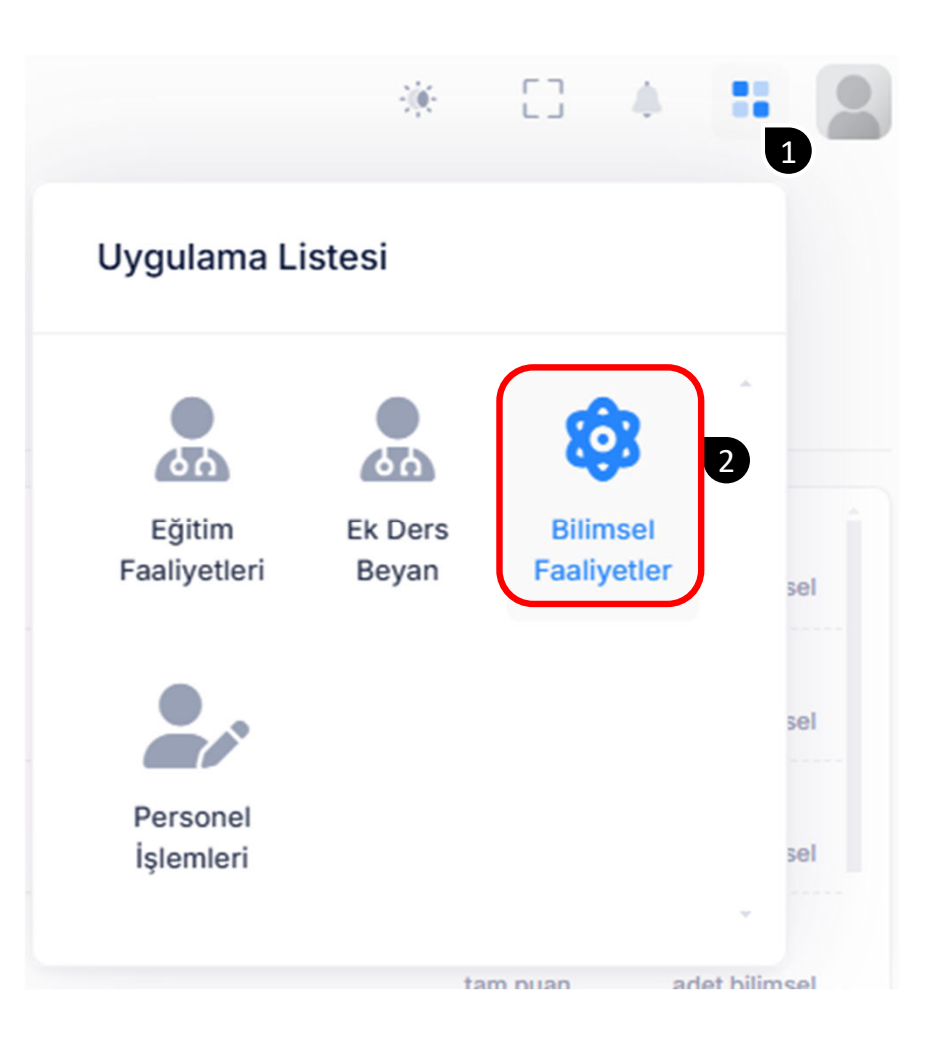

Bilimsel Faaliyet işlemleri uygulamasına resimde belirtilen adımlar izlenerek de ulaşılabilinmektedir.

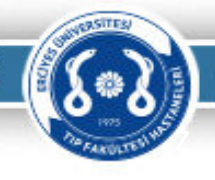

Bilimsel Faaliyet Beyan İşlemi

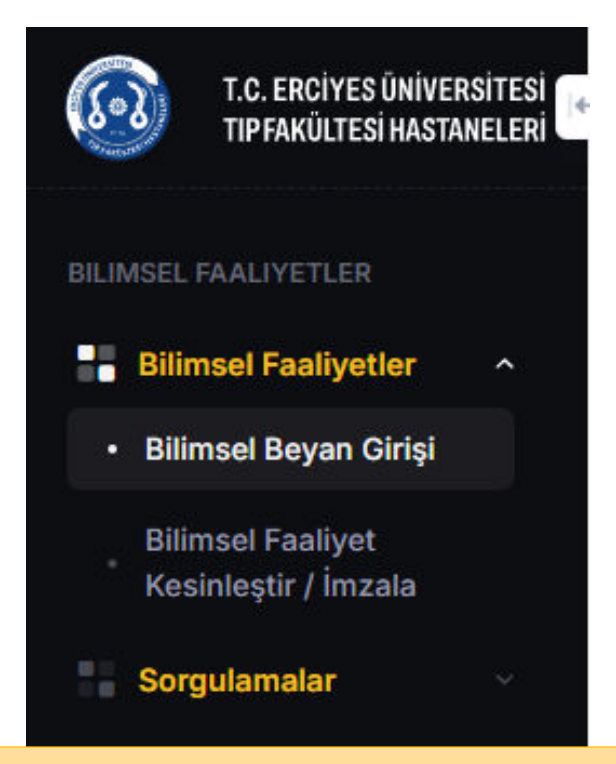

Bilimsel Faaliyet Beyan işlemlerinin yapılacağı sayfa açılacaktır. Resimde belirtilen menüde

• Bilimsel Beyan Girişi

seçeneği kullanarak ilgili sayfalara geçiş yapılarak beyan işlemi yapıla bilinecektir.

**«Bilimsel Faaliyet Kesinleştir/İmza»** sayfasından beyan kesinleştirilir ve e-imza ile imzalanarak Dekan Yardımcısı onayına sunulur.

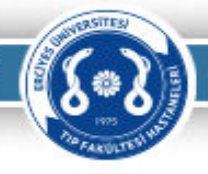

### BILIMSEL FAATLIYET GIRIŞI

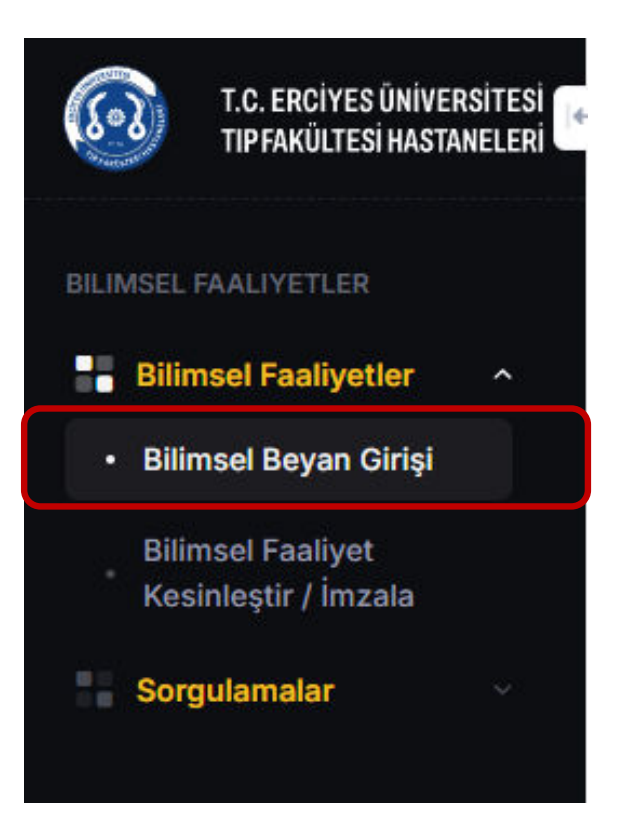

|             | LINUVEDOITEO |           | LIV/OLU ANAA V | UE ADACTIDUA MEDVI |  |
|-------------|--------------|-----------|----------------|--------------------|--|
| I U FRUITES | UNIVERSILES  | SAGUR     |                | VE ARASTIRMA MERKI |  |
|             | OTTICITED    | OTTOILITY | o roca anna a  |                    |  |

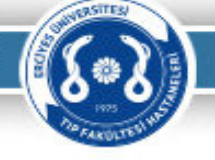

| Bilimsel Beyan Girişi<br>Ana Sayfa - Bilimsel Faaliyetler      |                       |          |                                       |                  |                | ÷.        | []                        | 4      | : 2           |
|----------------------------------------------------------------|-----------------------|----------|---------------------------------------|------------------|----------------|-----------|---------------------------|--------|---------------|
| 2024 Dönemi<br>01.1.2024 - 31.12.2024 Aktif Dönem Son Beya     | an Tarihi : 15.01.202 | 5 Toplam | Puan :0,00                            |                  |                |           |                           |        |               |
| MAKALELER<br>Belirtilen makalenin ilk sayfasının bilimsel puar |                       |          | Uluslararası Kitap Editörlüğü         |                  |                |           | <b>10.000</b><br>tam puan | adet t | 0<br>bilimsel |
| KİTAPLAR                                                       | 0                     | æ        | Uluslararası Kitap Yazarlığı (tek yaz | carlı)           |                |           | 6.500<br>tam puan         | adet t | 0<br>bilimsel |
| ORGANİZASYONLAR<br>Kongre, Sempozyum, Kurs                     |                       |          | Uluslararası Kitapta Bölüm Yazarlığ   | I                |                |           | 2.650<br>tam puan         | adet t | 0<br>bilimsel |
| PROJELER<br>2024 yılında tamamlanmış projeler girilecektir     |                       | ۲        | Ulusal Kitap Editörlüğü (100 sayfad   | an az)           |                |           | 2.000<br>tam puan         | adet t | 0<br>bilimsel |
| ATIFLAR                                                        |                       | ۲        | Ulusal Kitap Editörlüğü (100 sayfa v  | veya daha fazla) |                |           | <b>4.000</b><br>tam puan  | adet t | 0<br>bilimsel |
| BILIMSEL DANIŞMANLIK                                           |                       | æ        | Ulusal Kitap Yazarlığı (100 sayfada   | n az)            |                |           | 2.650                     |        | 0             |
| KİTAPLAR kategorisindeki faaliyetleriniz                       | Seçili Faal           | liyetler |                                       |                  |                |           |                           |        |               |
| Tür Kategori                                                   | Tam Puan              |          | Hesaplanan Puan                       | Yüzde (%)        | Impact Faktörü | Ek Sayısı | İşle                      | mler   |               |
|                                                                |                       |          |                                       | kayıt bulunamadı |                |           |                           |        |               |

Öğretim Üye/Görevlisinin Bilimsel Faaliyet kapsamında yapmış olduğu makale, kitap, organizasyon, proje vb. yayınlarını «Bilimsel Beyan Girişi» sayfanda bulunan «Ana Kategori» bilgisine bağlı olarak «Kategori Listesi»ndeki türlere göre doldurula bilinecektir.

1

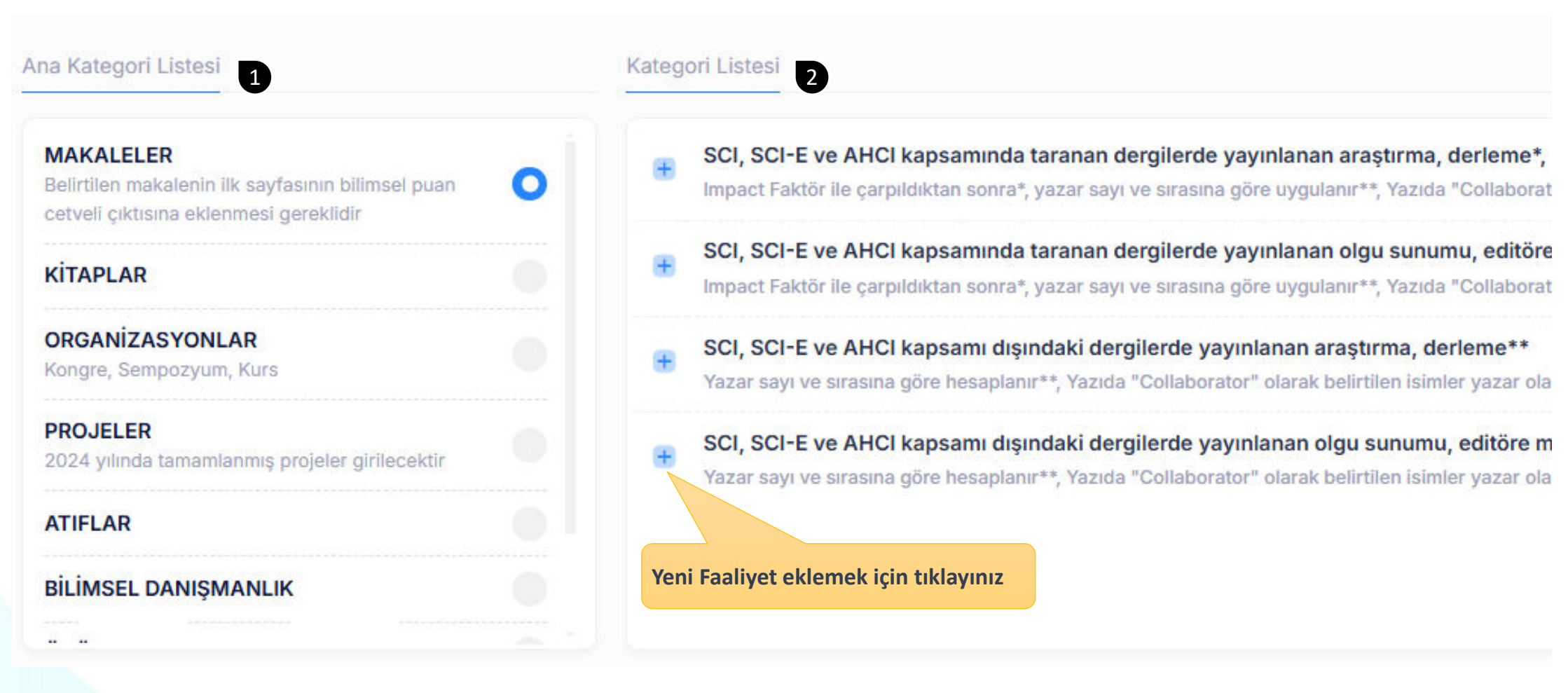

1 numaralı listede belirtilen ana kategori seçilir.

Seçilen ana kategoriye göre 2 numaralı listeye kategori bilgileri listelenir. Eklenmek istenen yayın vb. bilgiler için kategori isminin sol tarafında bulunan + simgesinin tıklanması gerekmektedir.

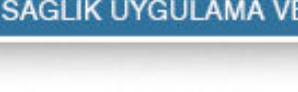

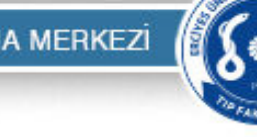

| MAKALELER / SCI, SCI-E ve AHCI kapsamında taranan dergilerde yayınlanan                                                         | KİTAPLAR / Uluslarar | rası Kitap Editörlüğü                                                | x                                                        |
|----------------------------------------------------------------------------------------------------|----------------------|----------------------------------------------------------------------|----------------------------------------------------------|
| Impact Faktör ile çarpıldıktan sonra*, yazar sayı ve sırasına göre uygulanır**, Yazıda "Collaborator" olarak belirtilen isimler | Kaç Yazarlı *        |                                                                      |                                                          |
| yazar olarak kabul edilmez                                                                                                    | Bir Yazarlı          |                                                                      | <b>~</b>                                                 |
| Kaç Yazarlı *                                                                                                    | Kaçıncı Yazar *      |                                                                      |                                                          |
| Beş Yazarlı 🗸                                                                                                    | 1. İsim              |                                                                      | ~                                                        |
| Kaçıncı Yazar *                                                                                                    | Yıl *                |                                                                      |                                                          |
| 4. İsim 🗸                                                                                                    |                      |                                                                      |                                                          |
| Başlık *                                                                                                    | Kitap Adı *          | ATIFLAR / Web of Science Citation Indeks Kap                         | əsamındaki Atıflar (Son 1 yıl dikkate                    |
| başlık bilgisi                                                                                                    |                      | Atıf başına puanlanır, On veya daha fazla yazarlı eserlere yapılan a | ıtıflarda % 50 azaltılarak uygulanır. 2024 Yılı İçindeki |
|                                                                                                    | Bölümün Adı *        | Atıflar Geçerli Olup, Tüm Atıflar Belgelendirilmelidir.              |                                                          |
| Dergi Adı *                                                                                                    |                      | Kaç Yazarlı *                                                        |                                                          |
| ANNALS OF BIOMEDICAL ENGINEERING X V                                                                                            | Yayın Evi *          | Bir Yazarlı                                                          |                                                          |
| YII *                                                                                                    |                      | Kaçıncı Yazar *                                                      |                                                          |
| 2024 ~                                                                                                    |                      | 1. İsim                                                              |                                                          |
| Cilt *                                                                                                    |                      | Atıf Sayısı *                                                        |                                                          |
| 10                                                                                                    |                      |                                                                      |                                                          |
| Sayı *                                                                                                    |                      |                                                                      |                                                          |
| 10                                                                                                    |                      |                                                                      | Kaydet & Kapat Vazgeç                                    |
| Sayfa *                                                                                                    |                      |                                                                      |                                                          |
| 10                                                                                                    |                      |                                                                      |                                                          |
| DOI Numarası *                                                                                                    |                      |                                                                      |                                                          |
| doi numarası                                                                                                    |                      |                                                                      |                                                          |
| Kaydet & Kapat Vazgeç                                                                                                    | Her bir ka           | tegori için doldurulması gerek<br>bilgiler farklılık gösterebiln     | en formlarda istenilen<br>nektedir.                      |

Form doldurulduktan sonra «Kaydet & Kapat» tiklanarak kayıt işlemi tamamlanmış olur.

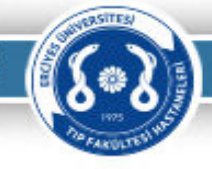

| Ana Kategori Listesi                                           | Kategori Listesi                                                                                                    |                                                               |                             |                   |                |                      |                    |
|----------------------------------------------------------------|----------------------------------------------------------------------------------------------------|---------------------------------------------------------------|-----------------------------|-------------------|----------------|----------------------|--------------------|
| MAKALELER<br>Belirtilen makalenin ilk sayfasının bilimsel puan | SCI, SCI-E ve AHCI kapsamında taranan dergilerde yayınlanan araşt<br>Impact Faktör ile çarpıldıktan sonra*, yazar sayı ve sırasına göre uygulanır**,     | <b>irma, derleme*, **</b><br>Yazıda "Collaborator" olarak be  | elirtilen isimler yaza      | r olarak kabul ed | 1<br>ilmez ta  | 0.000<br>m puan      | 1<br>adet bilimsel |
| 1 adet bilimsel faaliyet bulunmaktadır                         | SCI, SCI-E ve AHCI kapsamında taranan dergilerde yayınlanan olgu                                                                                         | sunumu, editöre mektup*, *<br>(azıda "Collaborator" olarak be | **<br>Nirtilen isimler vaza | r olarak kabul ed | ilmez ta       | 2.000                | 0<br>adet bilimsel |
| KİTAPLAR                                                       | ······································                                                                                                    |                                                               | ,,                          |                   |                |                      |                    |
| ORGANIZASYONLAR<br>Kongre, Sempozyum, Kurs                     | SCI, SCI-E ve AHCI kapsamı dışındaki dergilerde yayınlanan araştırın<br>Yazar sayı ve sırasına göre hesaplanır**, Yazıda "Collaborator" olarak belirtile | na, derleme**<br>n isimler yazar olarak kabul edi             | ilmez                       |                   | ta             | <b>000</b><br>m puan | 0<br>adet bilimsel |
| PROJELER<br>2024 yılında tamamlanmış projeler girilecektir     | SCI, SCI-E ve AHCI kapsamı dışındaki dergilerde yayınlanan olgu su<br>Yazar sayı ve sırasına göre hesaplanır**, Yazıda "Collaborator" olarak belirtile   | numu, editöre mektup**<br>n isimler yazar olarak kabul edi    | ilmez                       |                   | ta             | 650<br>m puan        | 0<br>adet bilimsel |
| ATIFLAR                                                        |                                                                                                    |                                                               |                             |                   |                |                      |                    |
| BİLİMSEL DANIŞMANLIK                                           | Yeni Faaliyet eklemek için tıklayınız                                                                                                    |                                                               | Faalive                     | te eklene         | n dosva sa     | visini               |                    |
| MAKALELER kategorisindeki faaliyetleriniz Seçi                 | li Faaliyetler                                                                                                    |                                                               | gösteri                     | r                 |                |                      |                    |
| Tür Kategori                                                   |                                                                                                    | Tam Puan H                                                    | lesaplanan Puan             | Yüzde (%)         | Impact Faktörü | Ek Sayısı            | İşlemler           |
| + MAKALELER SCI, SCI-E ve AHCI kaps                            | amında taranan dergilerde yayınlanan araştırma, derleme*, **                                                                                             | 10.000                                                        | 4.750,00                    | 12,50             | 3,8            | 0                    | 1                  |
|                                                                |                                                                                                    |                                                               |                             |                   |                |                      |                    |
| Dosva vüklemek icin tıklavınız                                 |                                                                                                    |                                                               |                             |                   |                |                      |                    |
|                                                                |                                                                                                    |                                                               |                             | Faaliy            | yeti silmek    | için tıl             | klayınız           |
|                                                                |                                                                                                    |                                                               |                             |                   |                |                      |                    |

1

Kaydı tamamlanan faaliyetler 1 numara ile belirtilen «..... kategorisindeki faaliyetleriniz» listesinde gösterilmektedir.

Girilmiş olan tüm faaliyetleri görmek için 2 numara ile belirtilen ifade tıklanır, 💽 Tüm Faaliyetler ibaresine çevrilerek listelenir.

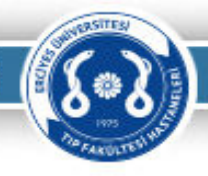

3,8 1 📝 💼

÷

| Bilimsel Faaliye                                                                                                    | et Girişi                                                     |                    |                                                                                                    |                                                                                             |                                                 |                         |                             |                           |                                          | 1                           | FAROLTERING             |      |
|----------------------------------------------------------------------------------------------------|---------------------------------------------------------------|--------------------|----------------------------------------------------------------------------------------------------|---------------------------------------------------------------------------------------------|-------------------------------------------------|-------------------------|-----------------------------|---------------------------|------------------------------------------|-----------------------------|-------------------------|------|
| MAKALELER kategorisindeki faaliyet                                                                                    | leriniz Seçili Faaliyetler                                    |                    |                                                                                                    |                                                                                             |                                                 |                         |                             |                           |                                          |                             |                         |      |
| Tür Katego                                                                                                    | ri<br>SCI-E vo AHCI kancamında tararı                         | aan dergilerde vaa | walanan aracturma                                                                                                    | dorlomo* **                                                                                 |                                                 | Tam Puan                | Hesaplanan Puan             | Yüzde (%)                 | Impact Faktörü                           | Ek Sayısı                   | İşlemler                |      |
| Bilimsel Yayın Ek Doküman(lar)ı                                                                                       | 0 adet dosya                                                  | lan dergnerde ya   | yınlanan araştırma,                                                                                                    | deneme", **                                                                                 |                                                 | 10.000                  | 4.750,00                    | 12,50                     | 3,0                                      | U                           |                         |      |
| Dosyaları Seç Dosya seçilmedi<br>2                                                                                    |                                                               |                    |                                                                                                    |                                                                                             |                                                 |                         |                             |                           |                                          |                             |                         | 100  |
| MAKALELER kategorisindeki faaliyeti                                                                                   | eriniz Seçili Faaliyetler                                     |                    |                                                                                                    |                                                                                             |                                                 |                         |                             |                           |                                          |                             |                         |      |
| Tür Kategor<br>– MAKALELER SCI, S                                                                                     | ri<br>SCI-E ve AHCI kapsamında taran                          | aan dergilerde ya  | yınlanan araştırma,                                                                                                    | derleme*, **                                                                                |                                                 | Tam Puan<br>10.000      | Hesaplanan Puan<br>4.750,00 | Yüzde (%)<br>12,50        | Impact Faktörü<br>3,8                    | Ek Sayısı<br><mark>0</mark> | İşlemler                |      |
| Bilimsel Yayın Ek Doküman(lar)ı<br>Dosyaları Seç<br>d2b4f720-c193-4                                                   | 0 adet dosya                                                  | Yüzde (%)          | 0% Compared to the second second seco | osyalari Ekle                                                                               |                                                 | D<br>ir                 | osya Adı<br>nage.png<br>4   | yruktaki Dosyal           | arı Temizle                              | Boyut (KE<br>130 k          | i)<br>D                 | 10   |
| <ol> <li>1- Eklenen faaliyet kaye<br/>tıklanır.</li> <li>2- Eklenmek istenen do<br/>Sec» ifadesi tıklanır.</li> </ol> | dına dosya eklemek için<br>osyayı seçmek için «Do             | n<br>syaları       | MAKALELER kategorisindel<br>Tür<br>MAKALELER<br>Bilimsel Yayın Ek Dokür                                                                                                    | ki faaliyetleriniz Seçili<br>Kategori<br>SCI, SCI-E ve AHCI kapsa<br>man(lar)ı 1 adet dosya | Faaliyetler<br>mında taranan dergilerde yayınla | ınan araştırma, derleme | •,••                        | Tam Puan Hesa<br>10.000 4 | aplanan Puan Yüzde (%)<br>1.750,00 12,50 | Impact Faktörü<br>3,8       | Ek Sayısı İşlemi<br>1 🍞 | iler |
| 3- Dosya seçimi yapıldı<br>Dosyaları Ekle» tıklana<br>eklenmiş olur.                                                  | ktan sonra <mark>«Kuyruktak</mark><br>rak dosya faaliyet kayd | i<br>lına          | Dosyalari Seç image.                                                                                                    | png<br>5                                                                                    |                                                 |                         |                             |                           |                                          |                             |                         |      |
| 4- Dosya seçimini iptal                                                                                               | etmek için tıklanır.                                          | ir                 |                                                                                                    |                                                                                             |                                                 |                         |                             |                           |                                          |                             |                         |      |

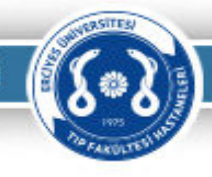

| Tüm f | aaliyetleriniz | Tüm Faaliyetler                                                                     |          |                 |           |                |           |          |
|-------|----------------|-------------------------------------------------------------------------------------|----------|-----------------|-----------|----------------|-----------|----------|
|       | Tür            | Kategori                                                                            | Tam Puan | Hesaplanan Puan | Yüzde (%) | Impact Faktörü | Ek Sayısı | İşlemler |
| +     | MAKALELER      | SCI, SCI-E ve AHCI kapsamında taranan dergilerde yayınlanan araştırma, derleme*, ** | 10.000   | 4.750,00        | 12,50     | 3,8            | 1         | 1        |
| +     | KİTAPLAR       | Uluslararası Kitap Yazarlığı (tek yazarlı)                                          | 6.500    | 6.500,00        | 100,00    |                | 0         | 1        |

(?)

Eklenen faaliyetleri silmek istediğimizde çöp kutusu simge tıklanır.

Uyarı

Bilimsel Faaliyet kaydını silmek istiyor musunuz?

Sil Vazgeç

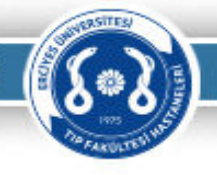

### BEYAN KESİNLEŞTİRME VE İMZALAMA İŞLEMİ

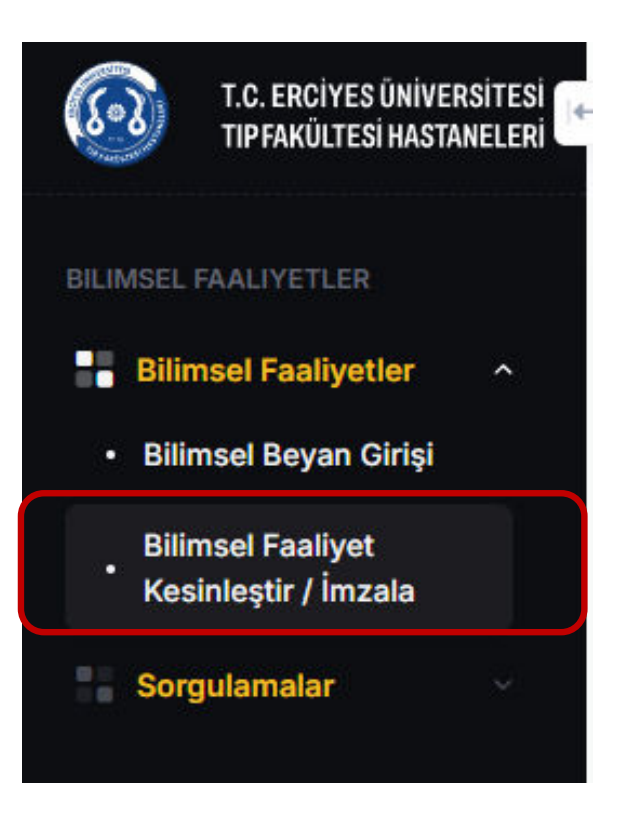

#### Bilimsel Faaliyet Kesinleştirme ve İmzalama

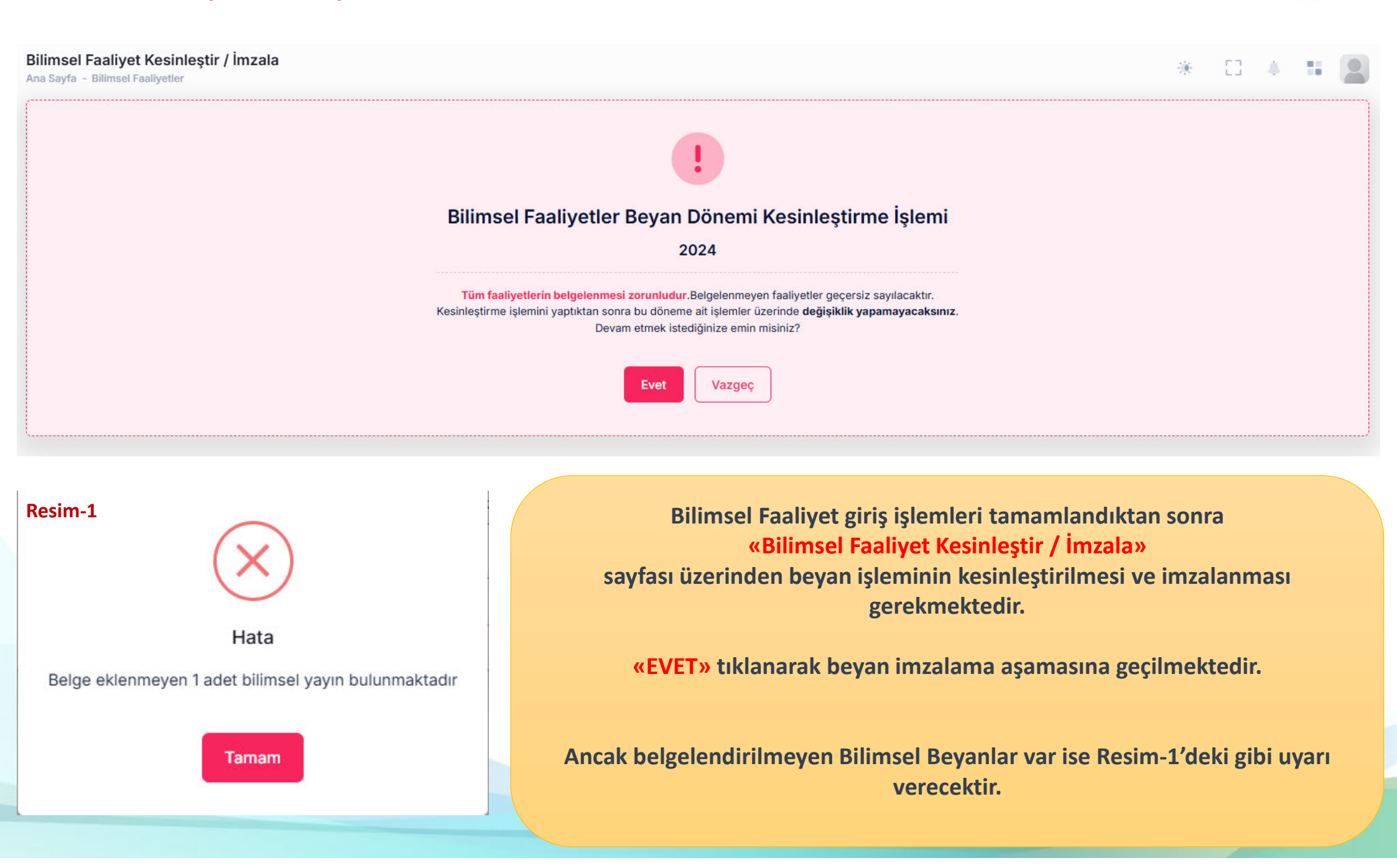

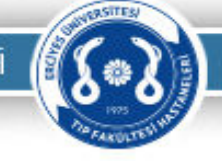

### Bilimsel Faaliyet Kesinleştirme ve İmzalama

Beyan işlemini imzalama aşamasında girilen faaliyetlere göre hesaplanan toplam bilimsel puan gösterilmektedir.

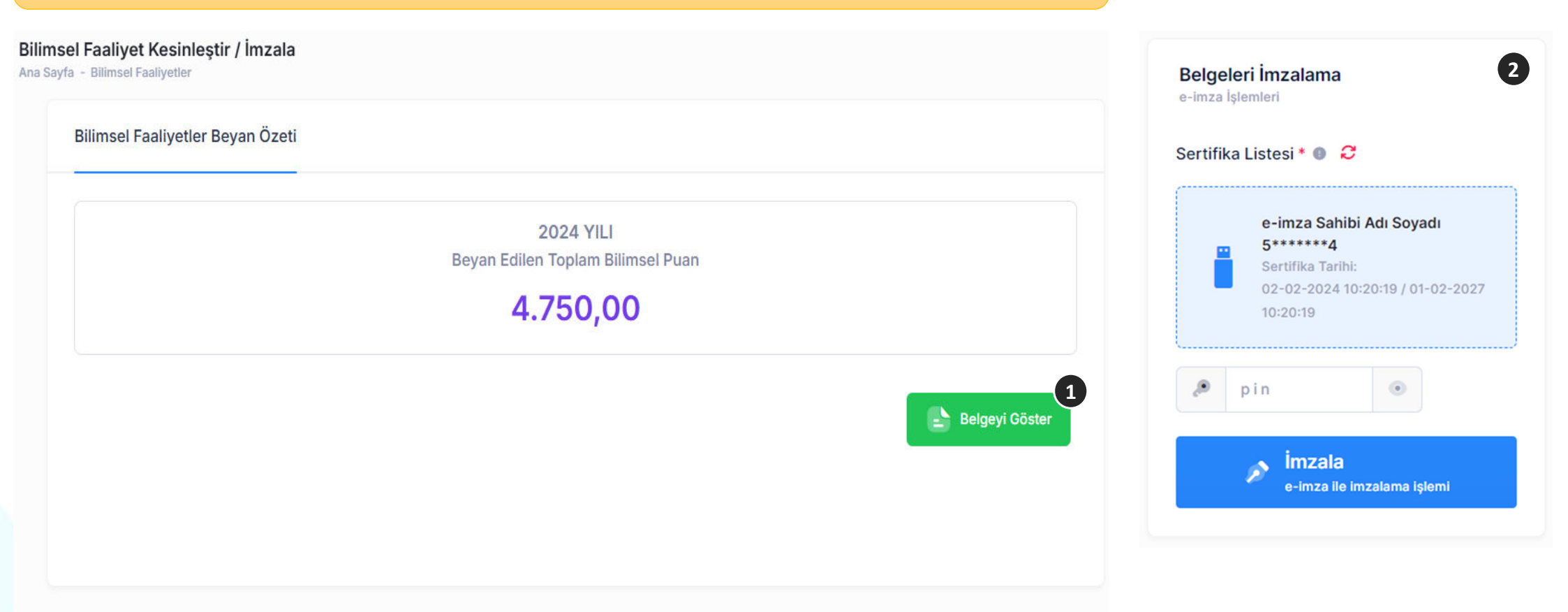

1 İsteğe bağlı olarak «Belgeyi Göster» ifadesini tıklayarak işlemlere ait rapor alına bilinmektedir.

2 Bilimsel Faaliyet beyanını imzalamak için 'İmza Sahibi Adı Soyadı' sertifika bilgisi seçilir, e-imzanın PIN'i girilir ve «İmzala» tıklanarak imzalama işlemi başlatılır. İşlem tamamlandıktan sonra Dekan Yardımcısı onayına sunulur.

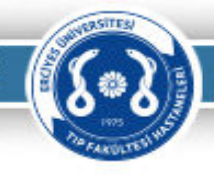

### Bilimsel Faaliyet Kesinleştirme ve İmzalama

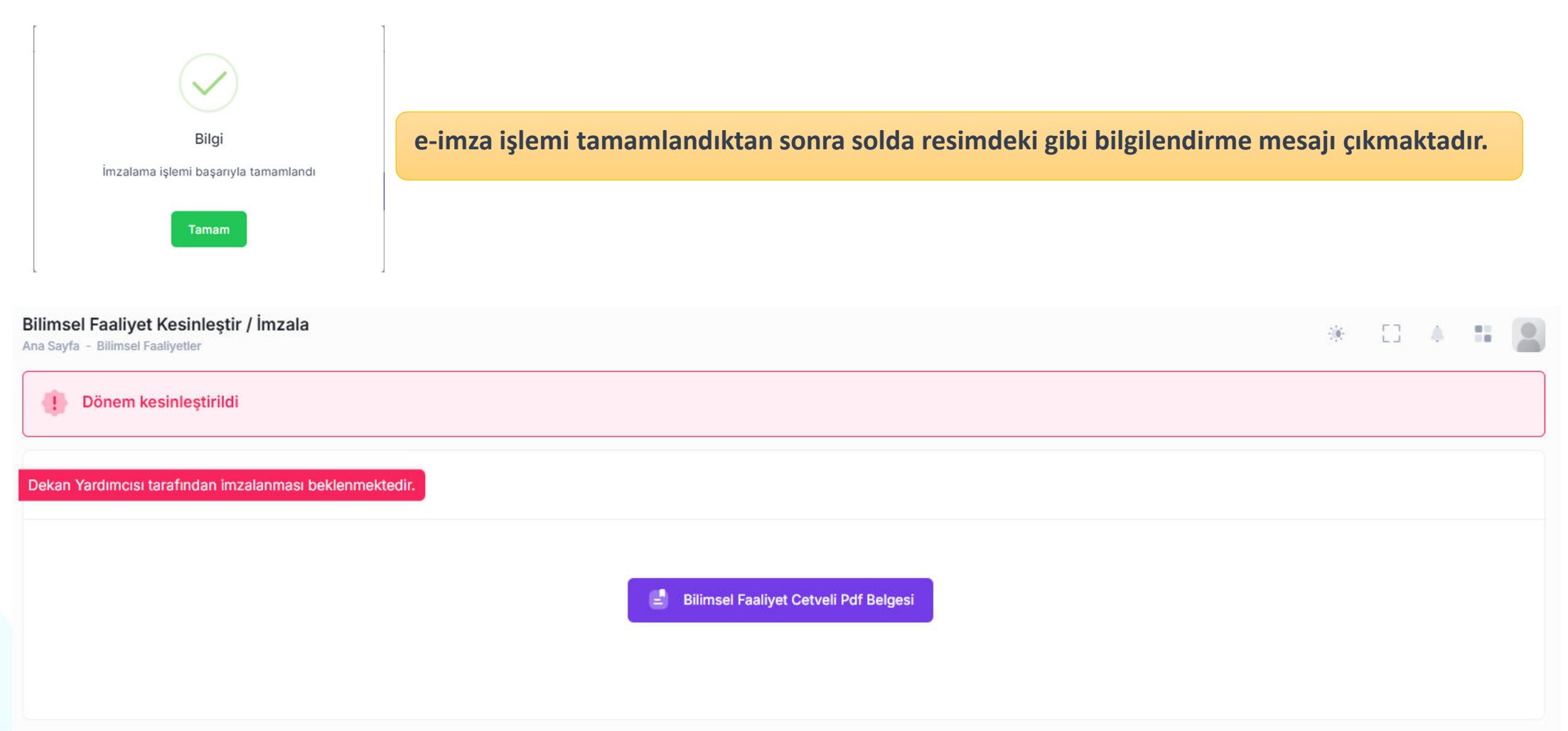

Beyan işlemi, e-imza ile imzalanıp kesinleştirilmesi durumunda sayfada, resimlerde belirtildiği gibi bilgilendirmeler yapılmaktadır.

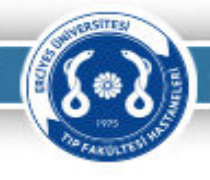

# BILIMSEL FAALIYET BEYANLARININ DEKAN YARDIMCISI TARAFINDAN ELEKTRONIK IMZA ILE ONAYLANMASI

### Bilimsel Faaliyetlerin Dekan Yardımcısı Onayı

Web uygulamasına giriş yapıldığında ana sayfa üzerinde onay bekleyen belgeler var ise resimdeki gibi bilgilendirme gelmektedir.

«Onaylama işlemi için tıklayınız...» ibaresi tıklandığında ilgili sayfalara yönlendirme işlemi yapılmaktadır.

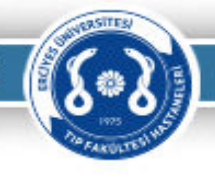

### BEYAN LİSTELERİNİN ONAYLANMASI

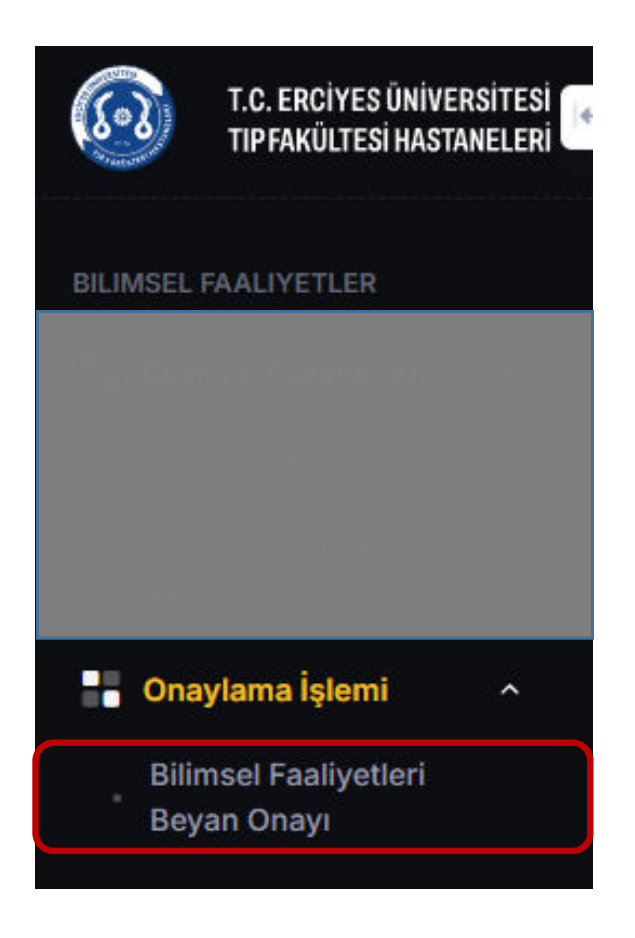

### Bilimsel Faaliyet Beyanı Dekan Yardımcısı Onayı

| nabilim Dalı Başkanı Onayı                                                  | Bölüm Başkanı Onayı<br>Ana Sayfa – Eğitim Faaliyetleri |                                            |                                                  |                                | Belgeleri İmzalama<br>e-imza İşlemleri                            |
|-----------------------------------------------------------------------------|--------------------------------------------------------|--------------------------------------------|--------------------------------------------------|--------------------------------|-------------------------------------------------------------------|
| Onay Bekleyen Öğretim Üyesi/Görev<br>1 Öğretim Üye/Görevlisi bulunmaktadır. | rlisi Listesi                                          | Q. Arama kriteri                           |                                                  | 2                              | Sertifika Listesi • • 2<br>e-imza Sahibi Adı Soyadı               |
| PERSONEL ADI / ÜNVANI                                                       | BEYAN DÖNEMI                                           | TARIH                                      | SEÇ                                              | İŞLEMLER                       | Sertifika Tarihi:<br>02-02-2024 10:20:19 / 01-02-2027<br>10:20:19 |
| Beyan Eden Personel Adı Soyadı<br>PROF.DR.                                  | Haziran 2024                                           | 28 Haziran 2024 07:36<br>Beyan Tarih Saati | 2                                                | 🖻 🙁                            | pin                                                               |
|                                                                             |                                                        |                                            | <ul><li>Onay Bekl</li><li>Onaylanm</li></ul>     | eyen Beyanlar 2<br>Iş Beyanlar | e-imza ile imzalama işlemi                                        |
|                                                                             |                                                        |                                            | <ul> <li>Tümünü iş</li> <li>Tümünün i</li> </ul> | aretle<br>İşaretini kaldır     |                                                                   |

**1** Dekan Yardımcısı onayına sunulan beyanlar listelenmektedir.

**2** «Seç» kolonundaki kutucuk işaretlenerek veya e açılır menüden «Tümünü işaretle» yapılarak onaylanacak beyanlar işaretlenir.

3 Seçilen beyan(lar)ın onaylama işlemini için **'İmza Sahibi Adı Soyadı'** seçilir, e-imzanın PIN'i girilir ve «İmzala» tıklanarak imzalama işlemi başlatılır.

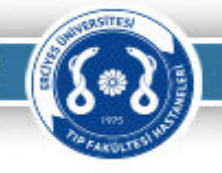

# WEB UYGULAMASI YARDIMCI ARAÇ KURULUMU

#### Web Uygulaması Yardımcı Araç Kurulumu

Ek Ödeme Beyanı, Eğitim/Öğretim Faaliyet Cetveli gibi belgelerin elektronik imza (e-imza) ile imzalanabilmesi için yardımcı bir araç kullanılmaktadır. Bu aracın bilgisayarınıza kurulması gerekmektedir.

İlgili uygulama daha önce bilgisayarınıza yüklenmiş ise **1** numaralı resimdeki gibi bir simge olması gerekmektedir.

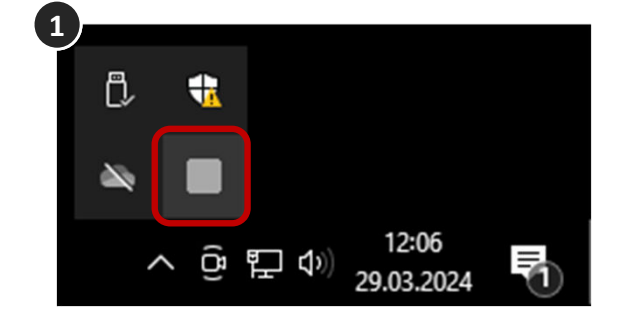

Uygulama kurulmamış ise imzalama işlemi yaparken 2 numaralı resimdeki gibi uyarı gelecektir.

«imza uygulaması kurulumu için tıklayınız» metnini tıklayarak bilgisayarınıza uygulamayı indirip kurabileceğiniz 3 numaralı resimdeki sayfaya yönlendirecektir.

Sayfada bulunan «Launch» ifadesi tıklanarak kurulum işlemi başlatılabilir.

| imz | a uygulaması ile | e bağlantı kurulaı | madı. <mark>imza uyç</mark>    | gulaması ku  | rulumu için tıkl | ayınız    |              |           |
|-----|------------------|--------------------|--------------------------------|--------------|------------------|-----------|--------------|-----------|
| ۵,  | pin              | ۲                  |                                |              |                  |           |              |           |
|     |                  | ø                  | <b>İmzala</b><br>e-imza ile im | zalama işlem |                  |           |              |           |
|     |                  | 3                  | e C                            | ଜ            | <b>A</b> Güve    | nli değil | tipstatik.er | utip.loca |
|     |                  |                    |                                |              |                  |           |              |           |

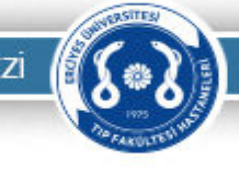

4

### Web Uygulaması Yardımcı Araç Kurulumu

**4** Uygulama kurulumu bazı internet tarayıcılarında dosyayı kaydettikten sonra uyarılar gelmektedir.

Bu uyarılarda «Sakla» seçeneği seçilir ve uygulama ismi çift tıklanarak kurulum işlemi başlatılır.

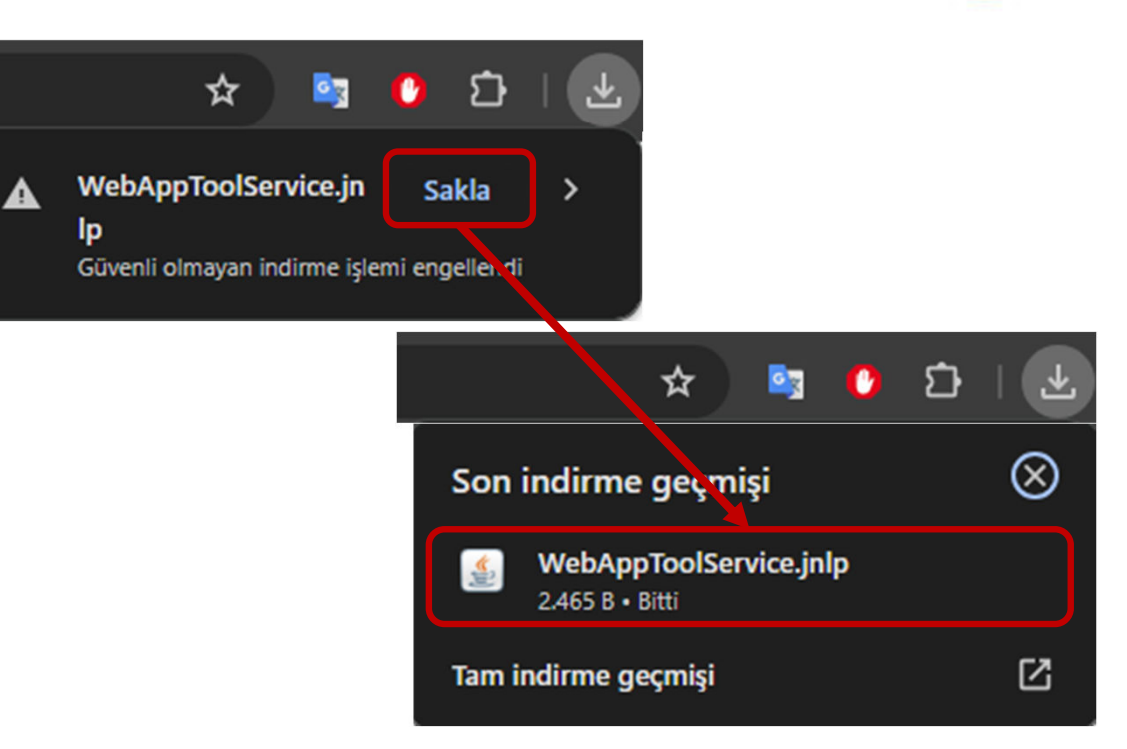

**5** Kurulum işlemi yandaki resimdeki gibi devam etmektedir. Bu ekran otomatik olarak kapanacaktır.

| starting application   | ×                |
|------------------------|------------------|
| Verifying application. | \$~ <sup>(</sup> |
| Location:              |                  |
|                        | Cancel           |

Do you want to run this application?

Name:

Publisher:

### Web Uygulaması Yardımcı Araç Kurulumu

6 Kurulum işlemi tamamlandıktan sonra uygulama çalışma aşamasında resimlerdeki gibi uyarı ekranları gelecektir. Bu uyarı ekranlarındaki onay kutucukları işaretleyip «Run» seçeneği tıklanarak işleme devam edilir.

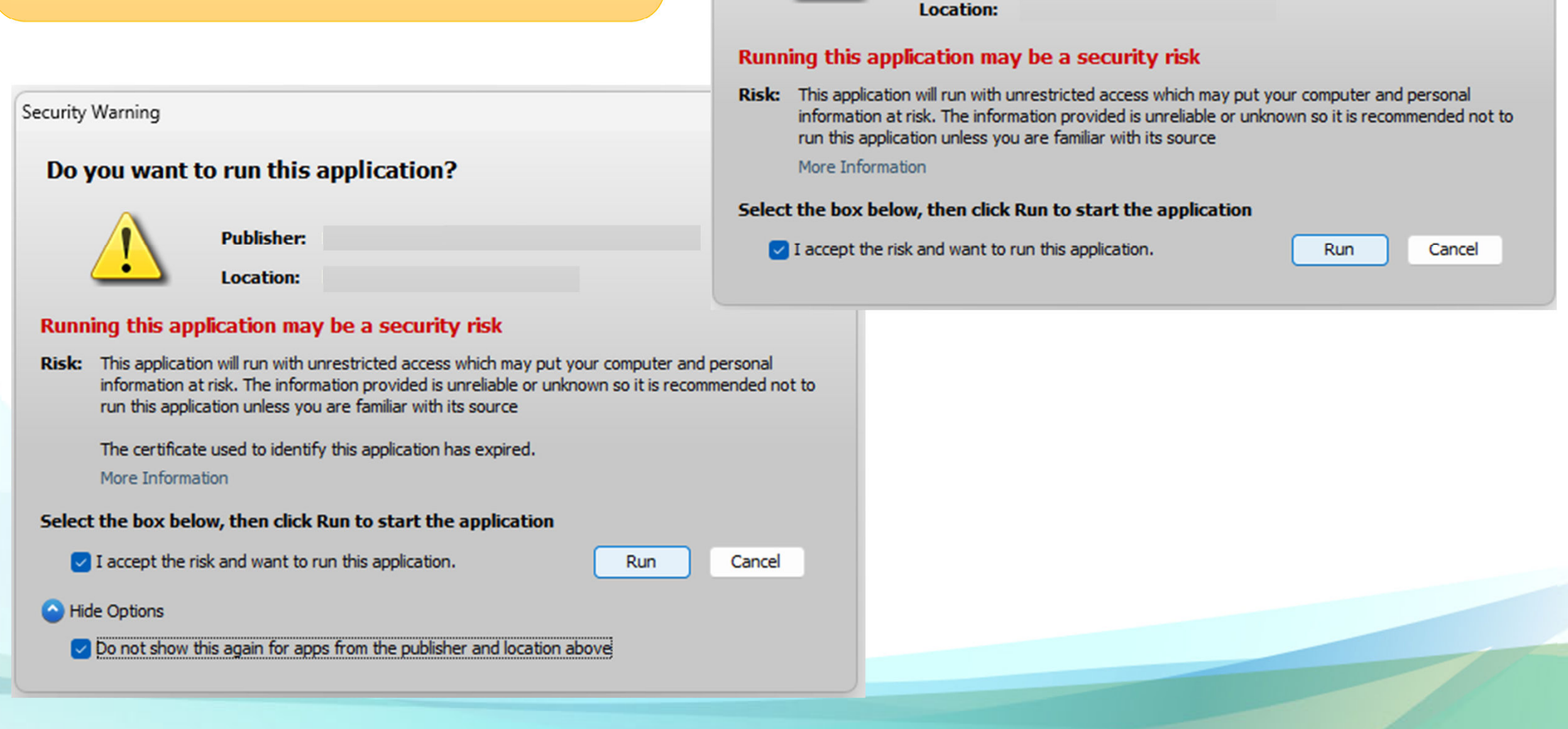

Security Warning

### Web Uygulaması Yardımcı Araç Kurulumu

**7** Kurulum işlemi tamamlandıktan sonra yardımcı araç çalışıyor ise yandaki resimdeki gibi bilgisayar saatinin olduğu yerdeki «gizli simgeleri göster» sekmesinde uygulamanın simgesi görünecektir.

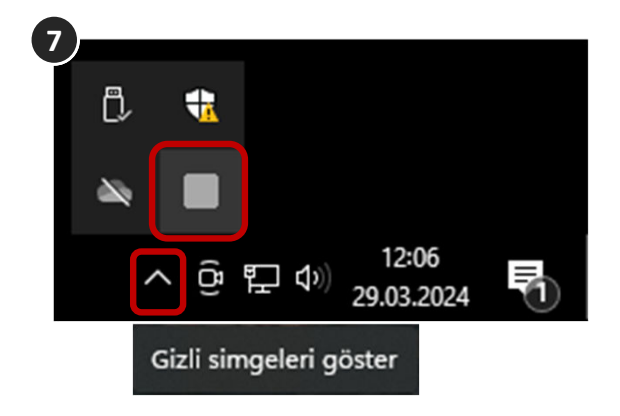

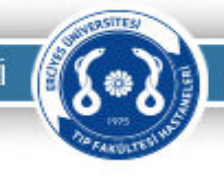

# (Sealer)

### Web Uygulaması Yardımcı Araç Kurulumu

8

8 Uygulama çalıştıktan sonra imzalama işlemi yaparken herhangi bir cihaz takılı değil ise resimdeki gibi uyarı gelecektir.

**9** Uygulama çalıştıktan sonra imzalama işlemi yaparken takılı bir cihaz varsa resimdeki gibi görünecektir.

İmza sahibi adı soyadı bilgisinin olduğu yer seçilir ve belgelerin e-imza ile imzalanması işlemi gerçekleştirilebilir.

| e-İmza Sertifika Listesi * 🛽 🕻 | 3                                                                                    |
|--------------------------------|--------------------------------------------------------------------------------------|
| Takılı cihaz bulunamadı.       |                                                                                      |
| pin O                          |                                                                                      |
|                                | İmzala<br>e-imza ile imzalama işlemi                                                 |
| 9<br>e-İmza Sertifika          | a Listesi * 🕕 🤁                                                                      |
| Serti<br>02-0                  | a Sahibi Adı Soyadı 5*****4<br>fika Tarihi:<br>2-2024 10:20:19 / 01-02-2027 10:20:19 |
| p i n                          |                                                                                      |
|                                | İmzala<br>e-imza ile imzalama işlemi                                                 |

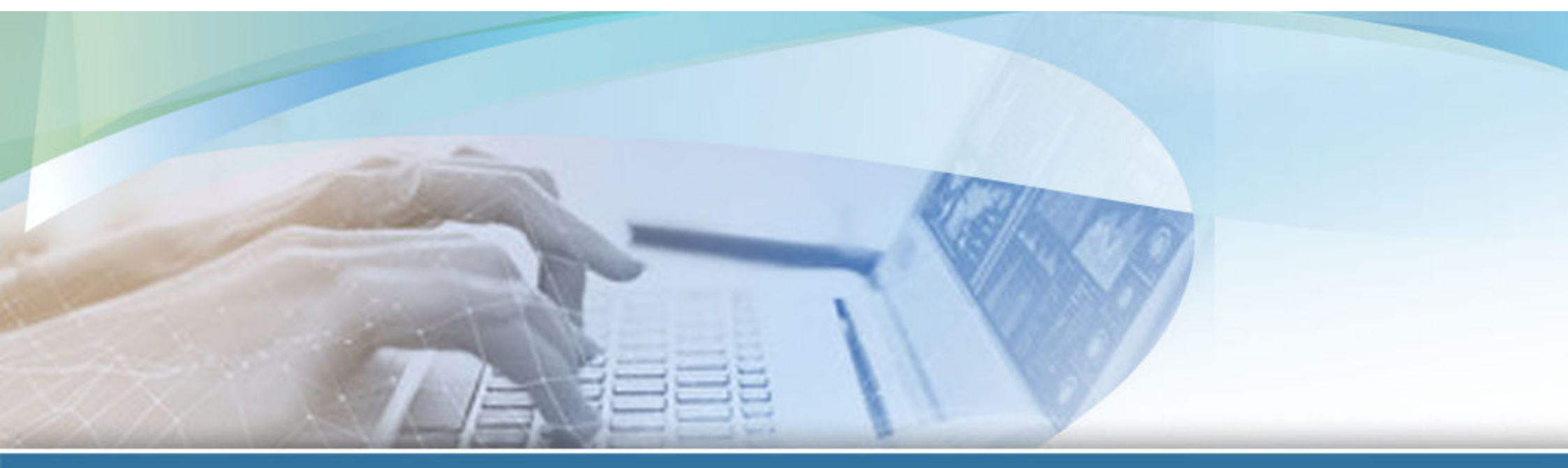

# TEŞEKKÜRLER

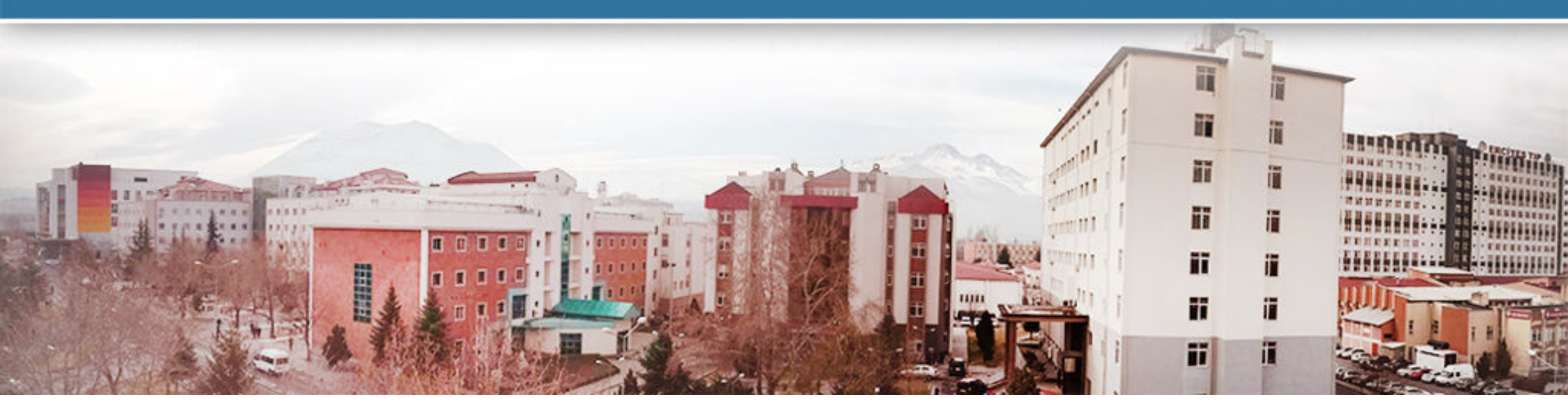